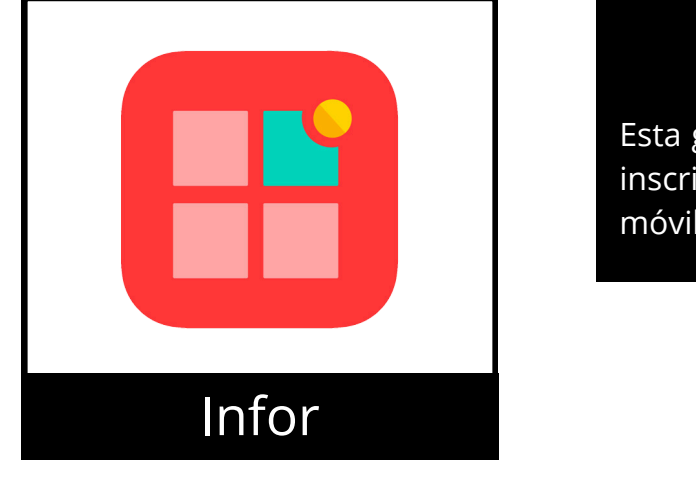

## Inscripción Abierta

Esta guía ofrece instrucciones detalladas para procesar su inscripción abierta para los beneficios del 2025 (versión móvil)

Rosen Hotels & Resorts

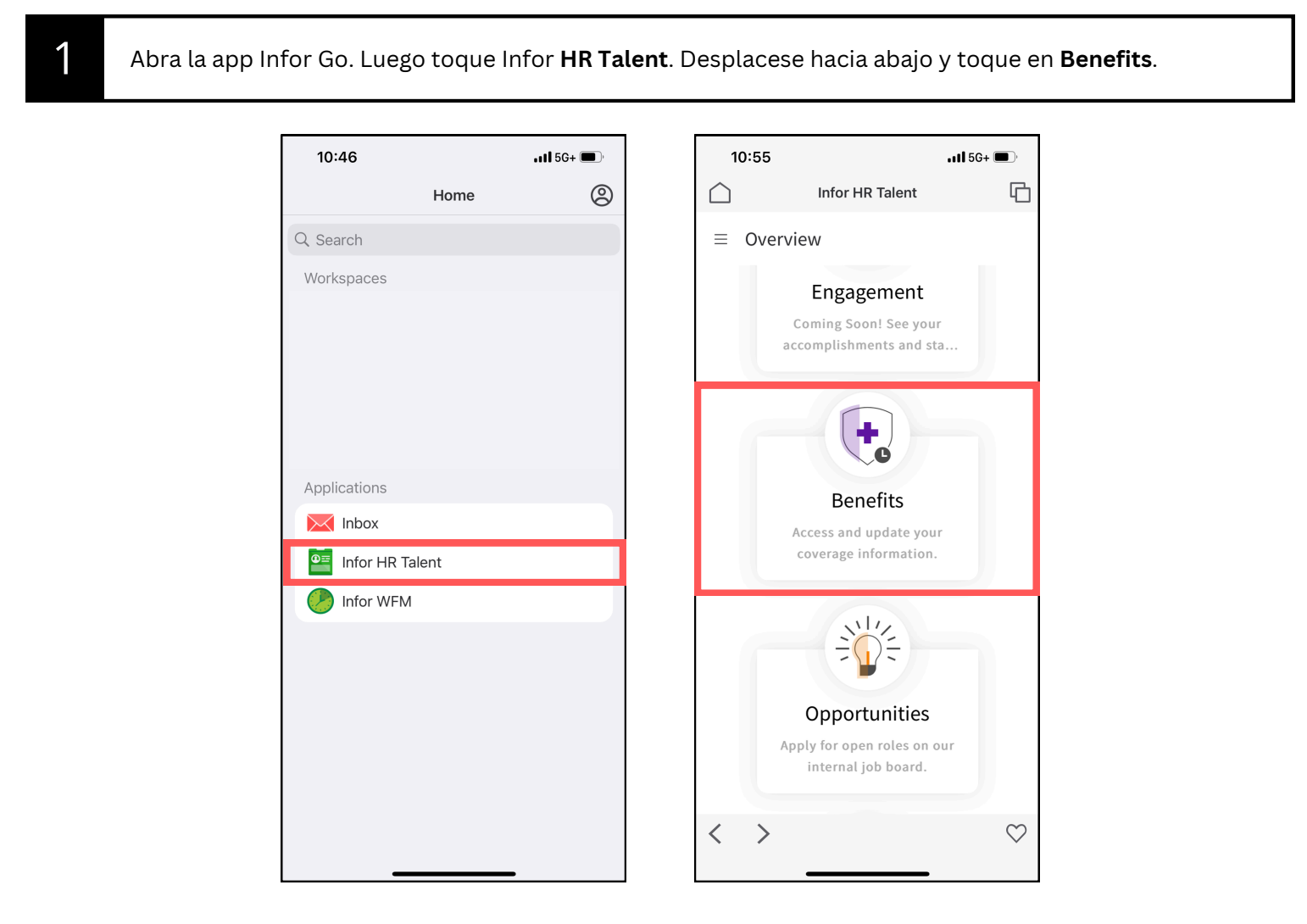

| 4:29                                        | 9                                                        | il 5G 🔳      |
|---------------------------------------------|----------------------------------------------------------|--------------|
| $\bigcirc$                                  | Infor HR Talent                                          | G            |
| ≡ Be                                        | enefits                                                  |              |
| Open E                                      | nrollment 2025                                           |              |
| Start E                                     | nrollment                                                |              |
| Current                                     | Dependents and Beneficiaries                             | Li           |
| Benefits                                    | 5                                                        |              |
| <b>Current E</b><br>RosenCar<br>Option: A   | <b>Jenefit Plans</b><br>re Health Plan<br>ssociate Only  |              |
| <b>Current E</b><br>Delta Der<br>Option: A  | <b>Benefit Plans</b><br>atal HMO<br>ssociate Only        |              |
| <b>Current E</b><br>Vision Pla<br>Option: A | <b>Jenefit Plans</b><br>In VSP<br>ssociate Coverage Only |              |
| Current E<br>401(K) Sa                      | <b>Jenefit Plans</b><br>vings Plan                       |              |
| Current E<br>EAP Emp                        | B <b>enefit Plans</b><br>Ioyee Assistance Program        |              |
| < 2                                         | >                                                        | $\heartsuit$ |

3 Desplacese hacia abajo para ver los enlaces y las instrucciones para inscribirse. Para continuar, desplacese hacia arriba y toque **Next.** 

| 4:30                                                                                                    | 11 5G 🔲                     | 4:30                                                                                                    |                                                            | .11 <b>1</b> 5G 🔲                                         |          | 4:30                                                   |                                                                                   | .11 5G 🔲                           |
|----------------------------------------------------------------------------------------------------|-----------------------------|----------------------------------------------------------------------------------------------------|------------------------------------------------------------|-----------------------------------------------------------|----------|--------------------------------------------------------|-----------------------------------------------------------------------------------|------------------------------------|
| Infor HR Talent                                                                                                    | G                           | $\hat{\Box}$                                                                                                    | Infor HR Talent                                            | 6                                                         |          | $\bigcirc$                                             | Infor HR Talent                                                                   | 6                                  |
| ■ Open Enrollment 2025 For                                                                                                    | r Yur                       | ≡ Open Enr                                                                                                    | rollment 2025 Fo                                           | or Yur                                                    |          | ≡ Open                                                 | Enrollment 2025                                                                   | For Yur                            |
| Next                                                                                                    |                             | Often as you no                                                                                                    | eed until the dea                                          | adline.                                                   |          | Next                                                   |                                                                                   |                                    |
|                                                                                                    |                             | Schedule an appoir<br>Benefits Website<br>Supplemental Bene<br>As you advance to e<br>Benefits to view you<br>Beginning or Back i | effts Enrollment Site                                      | s <i>Selected</i><br>lick <i>Return to</i><br>d corner at |          | h                                                      | $\mathbf{\hat{c}}$                                                                |                                    |
| Welcome to Open<br>Enrollment for your 202<br>benefits!                                                                          | 25                          | any time to go back<br>To view plan inform<br>have selected. Then                                                                 | nation, click on the ber<br>n click on <u>View Plan Do</u> | nefit plan you<br>ocument.                                |          | Welcom<br>Enrollm<br>benefits                          | e to Open<br>ent for your 2<br>!                                                  | 025                                |
| Changes are effective January                                                                                                    | 1.                          | To view and enroll in<br>Allstate Benefits, vis                                                                                   | n disability, life insura                                  | nce, and                                                  | (        | Changes ar                                             | e effective Janua                                                                 | ry 1.                              |
| You have until November 22, 20<br>11:59p.m. to complete your<br>enrollment. You can make char<br>often as you need until the dea | 024 at<br>nges as<br>dline. | enrollment site by c<br>to this page to comp<br>benefits.<br>Click <b>Next</b> to begin.                                          | licking the link below.                                    | other                                                     |          | You have u<br>11:59p.m. t<br>enrollment<br>often as yo | ntil November 22,<br>to complete your<br>t. You can make ch<br>u need until the d | , 2024 at<br>nanges as<br>eadline. |
| Enrollment Period                                                                                                    |                             |                                                                                                    |                                                            |                                                           | E        | Enrollment Perio                                       | d                                                                                 |                                    |
| < >                                                                                                    | $\heartsuit$                | < >                                                                                                    |                                                            | $\heartsuit$                                              | <i>,</i> | < >                                                    |                                                                                   | $\heartsuit$                       |

Toque **Dependents and Beneficiaries** para ver la lista de dependientes y beneficiarios que puede elegir para sus planes y beneficios. Las instrucciones para inscribir a sus dependientes se incluyen en esta guía en la sección de Enrollment. Para adicionar un beneficiario nuevo a su perfil del Seguro de vida pagado por la empresa, desplácese hacia abajo hasta Beneficiaries y toque en los **3 puntos**, luego **Add**. Complete el (primer nombre) First Name, (apellido) Last Name, (parentesco) Relationship, (fecha de nacimiento) Birth Date, (genero) Gender y un número de teléfono o dirección. Toque **Submit.** 

4

| Infor HR Talent                                                                          | G   | Infor HR Talent                                                                  | G (         | Infor HR Talent                         |
|------------------------------------------------------------------------------------------|-----|----------------------------------------------------------------------------------|-------------|-----------------------------------------|
| ■ Benefits                                                                               |     | ■ Benefits                                                                       |             | ≡ Benefits                              |
| Open Enrollment 2025 Start Enrollment                                                    |     | Dependents and Beneficiaries Life E<br>Identification Number:                    | ven 🛛 🗸     | Add Beneficiary                         |
| Current Dependents and Beneficiaries                                                     | •   | Beneficiaries                                                                    |             | Add a Will or Trust as Beneficiary      |
| Benefits<br>Current Benefit Plans<br>RosenCare Health Plan<br>Option: Associate + Spouse | ••• | AC Age:<br>Relationship: Spo<br>Birthdate:<br>Identification Num<br>Saved Search | 25          | Name<br>First Name                      |
| <b>Current Benefit Plans</b><br>Delta Dental HMO<br>Option: Associate + Spouse           |     | AC Relationship:<br>Birthdate:<br>Identification Num Options<br>Drill Around®    | <b>&gt;</b> | Last Name                               |
| <b>Current Benefit Plans</b><br>Vision Plan VSP<br>Option: Associate Coverage Only       |     | MR Relationship:<br>Birthdate:<br>Identification Number:                         |             | Additional Naming Options Cancel Submit |

Más Adelante, en la seccion Enrollment, encontrará instrucciones sobre cómo cambiar el beneficiario de su seguro de vida pagado por la empresa. Toque **Current Benefits** el menú principal, luego toque **Start Enrollment.** 

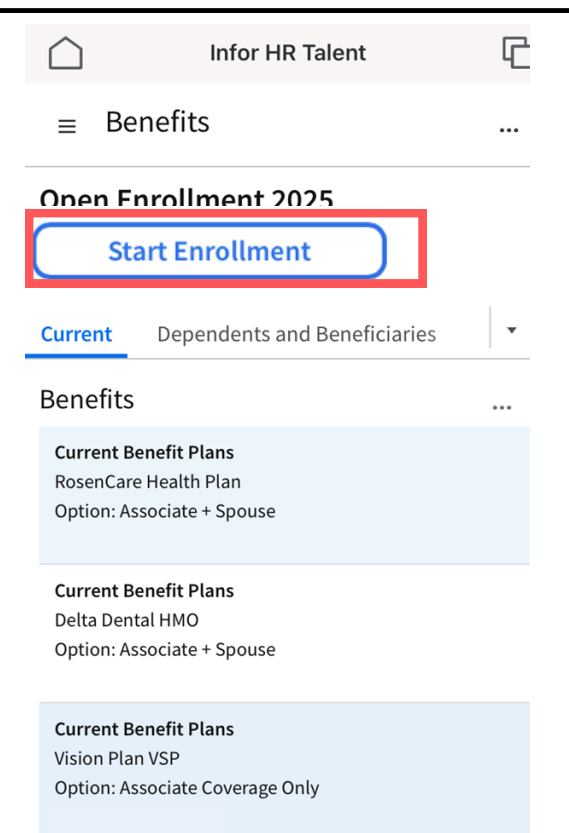

5

Revise y actualice su información persona, si es necesario. Para actualizar toque el icono de elipsis (...), luego toque Add o Change. Para continuar toque Enroll.

| 4:30                                                                               | •11 5G 🔳  | 4:30                                                                 | utl S                                                   | G 🔳            |
|------------------------------------------------------------------------------------|-----------|----------------------------------------------------------------------|---------------------------------------------------------|----------------|
| Infor HR Talent                                                                    | 6         |                                                                      | HR Talent                                               | G              |
| ■ Open Enrollment 2025                                                             | For Yur   | ≡ Open Enrollr                                                       | ment 2025 For Yເ                                        | ır             |
| Back                                                                               |           | Back                                                                 |                                                         |                |
| Enroll                                                                             |           | Enroll                                                               |                                                         |                |
| Addresses                                                                          |           | Addresses                                                            |                                                         |                |
| Orlando, FL 32819<br>Mailing address<br>Residential address<br>Contact Information | Active    | Ort<br>Mailing address<br>Residential address<br>Contact Information | Add Address<br>Change Add<br>Add Address<br>Add Address | s<br>ress<br>s |
| ©1<br>Landline - Home<br>⊠ @outlook.com                                            | Preferred | ©1<br>Landline - Home<br>⊠ @outlook.com                              | Delete<br>Options<br>Drill Around                       | *              |
| @rosenhotels.com<br>Email                                                          |           | ☑ @rosenhotels<br>Email                                              | s.com                                                   |                |
| Emergency Contacts                                                                 |           | Emergency Contact                                                    | s                                                       |                |

6

Vea su opciones de inscripción. Para abrir el menu de navegación toque el icono de las tres líneas, luego seleccione una sección de inscripción. Podra abrir el menu de navegación en cualquier momento.

G

| 4:31                                                                                                    | .11 5G 🔲     |           | 4:31        |                      | <b>1 </b> 5G ( | <b>,</b>     |
|----------------------------------------------------------------------------------------------------|--------------|-----------|-------------|----------------------|----------------|--------------|
| Infor HR Talent                                                                                                    | G            | $\square$ | )           | Infor HR Talent      |                | G            |
| ■ Open Enrollment 2025                                                                                                    | For Yur      | =         | Open E      | nrollment 202        | 5 For Yur.     |              |
| := Enrollment<br>Health                                                                                                    |              | lte       | ems to Com  | olete                |                |              |
|                                                                                                    |              | 0         | Enrollment  |                      |                | ^            |
|                                                                                                    | Alex         | c         | ) Health    |                      |                |              |
| ROBIN METRIAL<br>CONTRACTION OF CONTRACTION OF CONTRACTION OF CONTRACTION OF CONTRACTION OF CONTRACTION OF CONTRACTION OF CONTRACT |              | C         | ) Dental    |                      |                |              |
|                                                                                                    |              | C         | ) Vision    |                      |                |              |
| RosenCare Health Plan                                                                                                    |              | 4         | Company     | Paid Employee Life   |                |              |
| verage: Associate Only                                                                                                    |              | C         | ) LegalShie | ld Legal and ID Thef | t              |              |
| Coverage Amount: 0.00                                                                                                    |              | C         | ) Gym Mem   | berships             |                |              |
|                                                                                                    |              | 0         | Review you  | relections and click | Submit.        |              |
|                                                                                                    |              |           |             |                      |                |              |
|                                                                                                    |              |           |             |                      |                |              |
| Save and Close                                                                                                    | Next         |           | Save and Cl | ose                  | Continue       |              |
| < >                                                                                                    | $\heartsuit$ | <         | >           |                      |                | $\heartsuit$ |
|                                                                                                    |              | I I       |             |                      |                |              |

Vera la pagina del plan de salud si es elegible para cobertura. Vea las opciones de cobertura (incluyendo la actual) deslizándose hacia abajo. Si no tiene cambios a Health, toque **Next.** Para cambiar, seleccione la cobertura nueva tocando **Select** (para esta guia, usaremos Associado + conyugue). Luego toque el plan para ver información adicional y el resumen del plan tocando **view plan document.** Por ultimo, toque **close.** Para declinar o cancelar cobertura, deslícese hacia abajo y toque **Health Plan Waive Coverage.** 

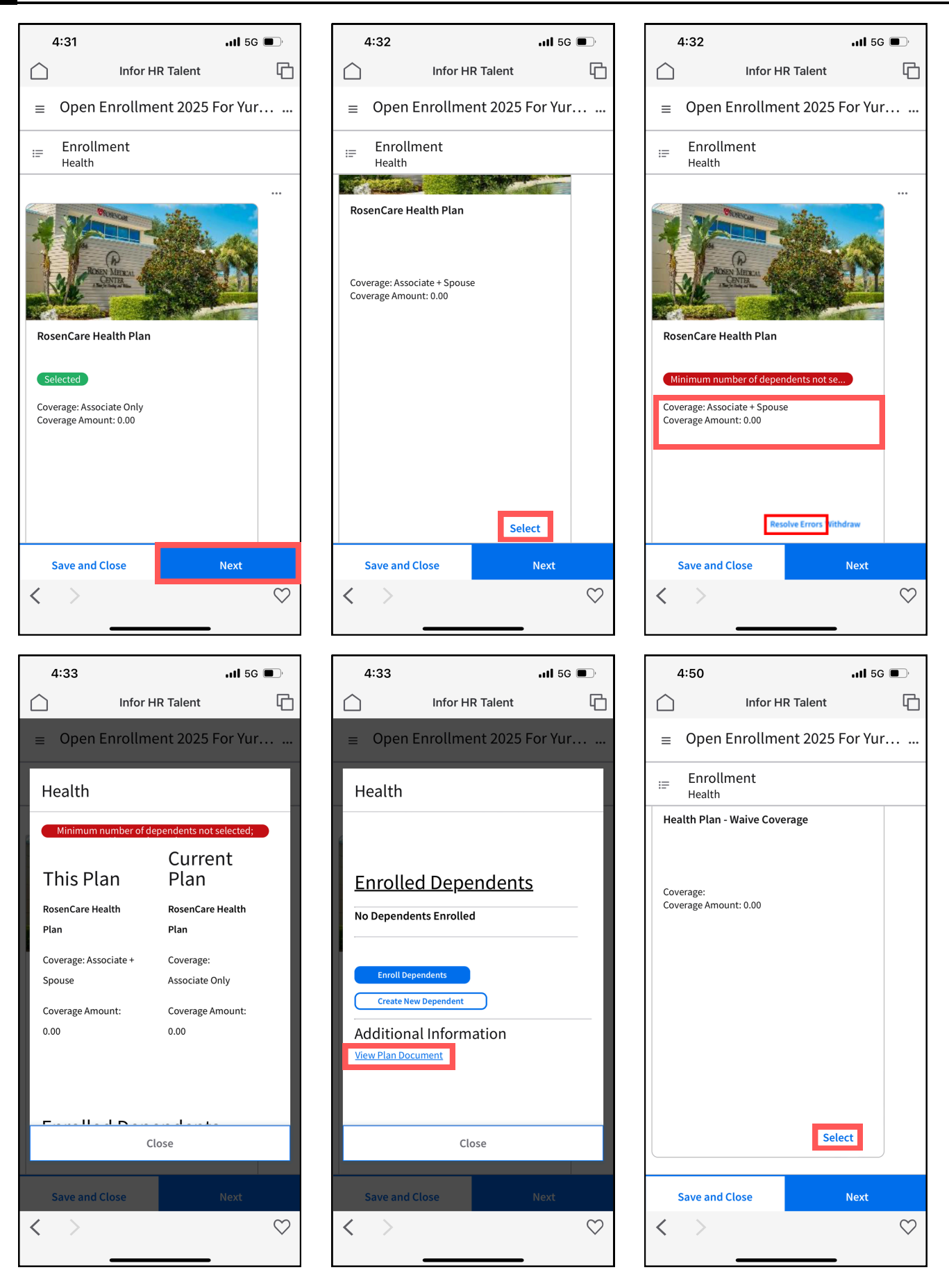

Para crear un dependiente nuevo, toque Create New Dependent. Luego llene (primer nombre) First Name, (apellido) Last Name, (parentesco) Relationship, y (fecha de nacimiento) Birthday. Por ultimo, toque Submit. Salte al proximo paso si no hay necesidad de crear un dependiente nuevo.

| 4:33                                         | .11 <b>1</b> 5G 🔲 |   | 4:36                              |               | 1 5G 🗩       |
|----------------------------------------------|-------------------|---|-----------------------------------|---------------|--------------|
| Infor HR Talent                              | G                 |   | Infor                             | HR Talent     | ſ            |
| ■ Open Enrollment 2025                       | For Yur           |   | ≡ Open Enrolln                    | nent 2025 For | Yur          |
| Health                                       |                   |   | Add Dependen                      | nt            |              |
| Pre Tax: Pre Tax:                            |                   |   | Name<br>* First Name *            |               |              |
| Enrolled Dependents                          | <u>S</u>          |   | Middle Name                       |               |              |
| Enroll Dependents Create New Dependent       |                   |   | Last Name *                       | ptions        |              |
| Additional Information<br>View Plan Document |                   |   | Personal Inform<br>Relationship * | ation<br>Ξα   |              |
| Close                                        |                   |   | Cancel                            | Subm          | it           |
| Save and Close                               | Next              |   | Save and Close                    | Ne            | ĸt           |
| <                                            | $\heartsuit$      | < |                                   |               | $\heartsuit$ |

Toque **Enroll Dependents** para adicionar sus dependientes. Para seguir, toque **el icono de la flecha hacia abajo**, luego seleccione su dependiente(s). Para continuar haga toque **Submit.** Por último, toque **Next.** 

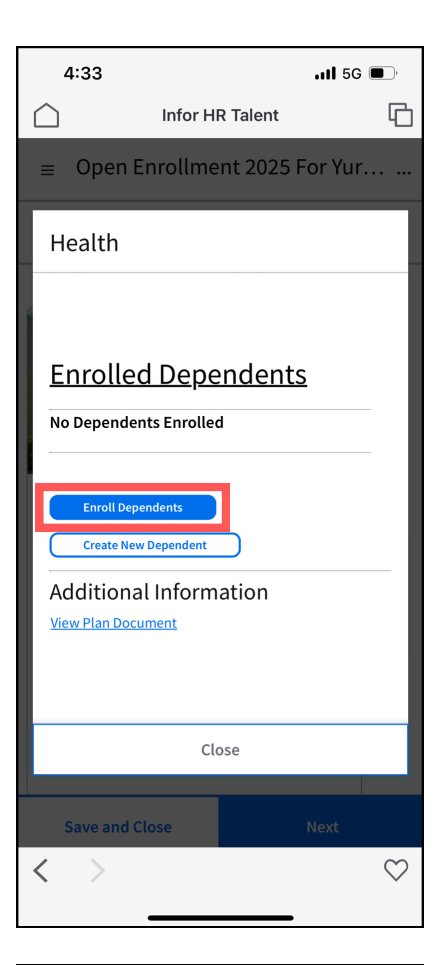

| 4:49                 |                            |               | .11 5G 🔳 | ľ       |
|----------------------|----------------------------|---------------|----------|---------|
| $\bigcirc$           | Infor H                    | R Talent      |          | G       |
| ≡ Oper               | I Enrollme                 | nt 2025 Fc    | or Yur   |         |
| Health               |                            |               |          |         |
| Coverage: A          | ssociate +                 | Coverage:     |          |         |
| spouse               |                            | Associate Ont | у        |         |
| Coverage Ar          | nount:                     | Coverage Am   | ount:    |         |
| Enroll [             | Depender                   | nt            |          |         |
| Select Depe          | ndents To Enrol            | . *<br>•      |          |         |
|                      |                            |               |          |         |
| Ca                   | ncel                       | Sub           | mit      |         |
| Enroll D<br>Create I | ependents<br>New Dependent |               |          | _       |
| Ca                   | ncel                       | Sub           | mit      |         |
| Save and             | d Close                    | Ν             | lext     |         |
| < >                  |                            |               |          | $\odot$ |

| 4:33                           |               |          | l 5G 🕻 | Ĩ            |  |
|--------------------------------|---------------|----------|--------|--------------|--|
| $\bigcirc$                     | Infor H       | R Talent |        | G            |  |
| ■ Open Enrollment 2025 For Yur |               |          |        |              |  |
| Health                         |               |          |        |              |  |
|                                |               |          |        |              |  |
|                                |               |          |        |              |  |
| Enroll De                      | pender        | nt       |        |              |  |
| Select Depende                 | nts To Enroll | *        |        |              |  |
|                                |               |          |        |              |  |
| Cance                          | el.           | Si       | ubmit  |              |  |
|                                |               |          |        |              |  |
|                                | Clo           | ose      |        |              |  |
| Save and C                     | lose          |          |        |              |  |
| < >                            |               |          |        | $\heartsuit$ |  |
|                                |               |          |        |              |  |

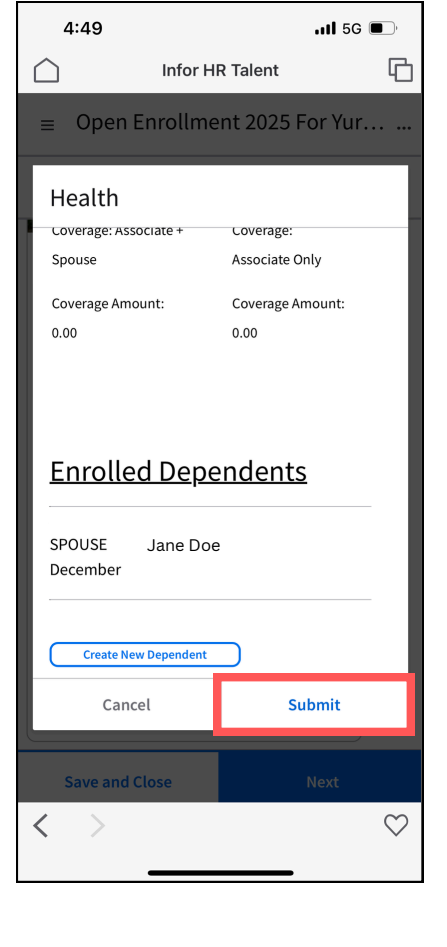

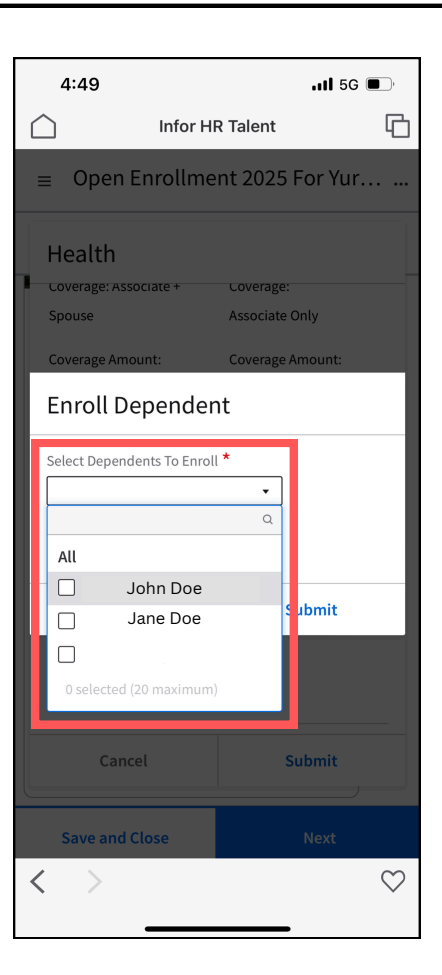

| 4:                              | 49                                                                             |               | 1 5G 🔲       |
|---------------------------------|--------------------------------------------------------------------------------|---------------|--------------|
| $\square$                       | Infor H                                                                        | R Talent      | G            |
| ≡                               | Open Enrollme                                                                  | ent 2025 For  | Yur          |
| :=                              | Enrollment<br><sub>Health</sub>                                                |               |              |
| Rose                            | nCare Health Plan                                                              |               |              |
| Sete<br>All d<br>Cover<br>Cover | scted)<br>Higible dependents are<br>age: Associate + Spous<br>age Amount: 0.00 | enrolled<br>e |              |
|                                 |                                                                                | Withdraw      |              |
| Sa                              | ave and Close                                                                  | Nex           | (t           |
| <                               | >                                                                              |               | $\heartsuit$ |

Vea las opciones dentales de HMO y PPO, incluyendo su plan actual. Para completar esta sección siga el **paso 7.** Para declinar o cancelar cobertura, seleccione el **Dental Waive plan.** Si no necesita ningún cambio, haga clic en **Next.** 

10

11

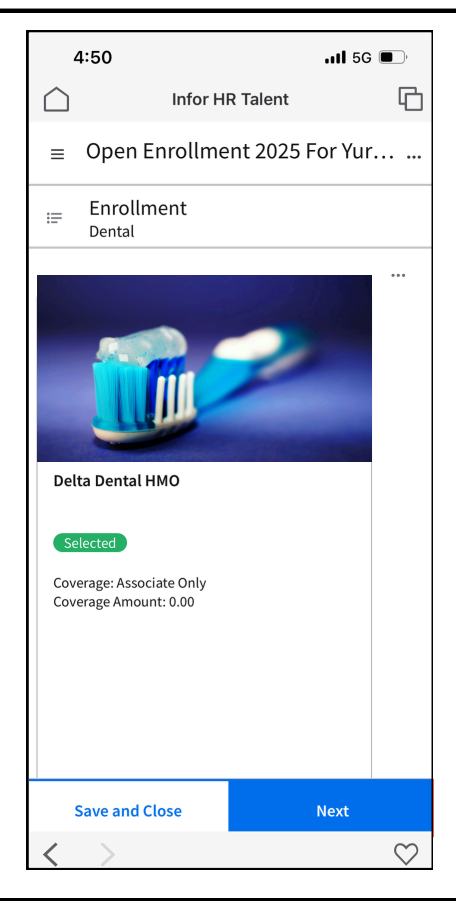

Vea las opciones de cobertura del plan de visión, incluyendo la actual. Para completar esta página siga el **paso 7.** Para declinar o cancelar cobertura, seleccione **Vision Waive plan.** Si no requiere cambios haga clic en **Next.** 

| 4:50                                   |          |            | <b>.11 </b> 5G | <b>•</b>     |
|----------------------------------------|----------|------------|----------------|--------------|
| $\bigcirc$                             | Infor H  | R Talent   |                | G            |
| ≡ Oper                                 | Enrollme | ent 2025 I | For Yur        | ••••         |
| i≡ Enrol<br>Vision                     | lment    |            |                |              |
| Vision Plan<br>Selected<br>Coverage Am | VSP      | eOnly      | A A A          |              |
| Save and                               | l Close  |            | Next           |              |
| $\langle \rangle$                      |          |            |                | $\heartsuit$ |

12

Seguro de vida pagado por la empresa: Toque el plan y vea los beneficiaros. Desplacese hacia abajo.Para Resolve Warnings (resolver alertas) o cambiar beneficiarios, toque **Select Beneficiary**, para escoger un Beneficiary toque el **icono de la lupa**. Escoja (primario) Primary or (contingente) Contingent, (porcentaje) Percent, luego toque **Submit.** Toque **Submit** nuevamente. Por ultimo toque **Next.** 

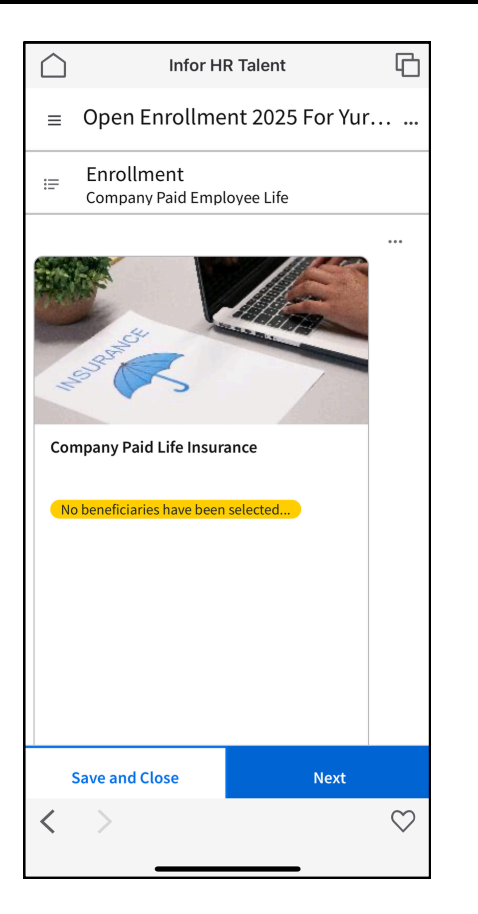

| 4:52                           |                  |          | t <b>i</b> 5G 🔲 |  |  |
|--------------------------------|------------------|----------|-----------------|--|--|
| $\hat{\Box}$                   | Infor HF         | R Talent | 6               |  |  |
| ■ Open Enrollment 2025 For Yur |                  |          |                 |  |  |
| Compan                         | y Paid E         | mployee  | Life            |  |  |
| Select B                       | eneficiar        | у        |                 |  |  |
| Beneficiary *                  |                  |          |                 |  |  |
| Primary Or Co                  | =a<br>ntingent * |          |                 |  |  |
| Percent Or Am                  | ount *           |          |                 |  |  |
|                                |                  |          |                 |  |  |
| Canc                           | el               | Sub      | mit             |  |  |
| Addition                       | llnform          | ntion    |                 |  |  |
| Cano                           | el               | Sub      | mit             |  |  |
| Save and (                     | Close            | Ν        | lext            |  |  |
| $\langle \rangle$              |                  |          | $\heartsuit$    |  |  |
|                                |                  |          |                 |  |  |

| $\bigcirc$ | Infor HR Talent                          | G            |
|------------|------------------------------------------|--------------|
| ≡          | Open Enrollment 2025 For Yur             | ·            |
| =          | Enrollment<br>Company Paid Employee Life |              |
| Cor        | npany Paid Life Insurance                |              |
| No         | beneficiaries have been selected         |              |
|            |                                          |              |
|            |                                          |              |
|            |                                          |              |
|            |                                          |              |
|            |                                          |              |
|            | Resolve Warnings                         |              |
|            | Save and Close Next                      | ,<br>        |
| <          | >                                        | $\heartsuit$ |
|            |                                          |              |

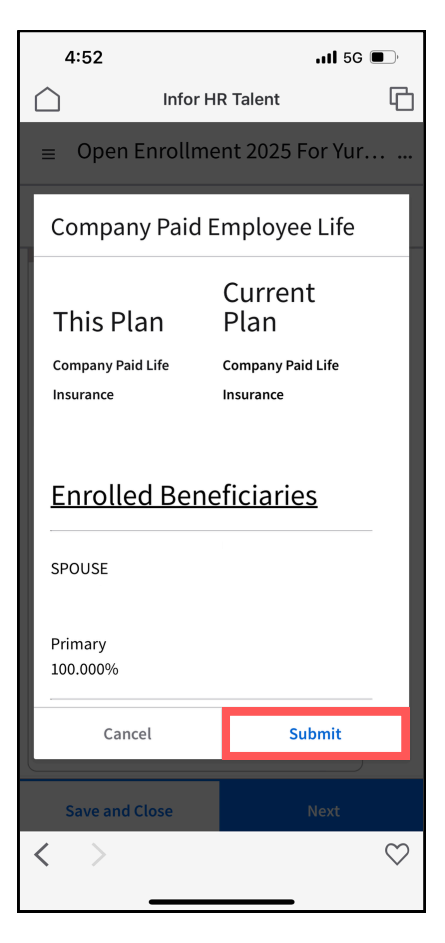

| Infor HR Talent                                                     |                         |                                |              |  |
|---------------------------------------------------------------------|-------------------------|--------------------------------|--------------|--|
| ≡ (                                                                 | Open Enrollme           | nt 2025 For Yur                | ••••         |  |
| Со                                                                  | mpany Paid E            | mployee Life                   |              |  |
| No                                                                  | beneficiaries have bee  | n selected                     |              |  |
| Th                                                                  | is Plan                 | Current<br>Plan                |              |  |
| Com<br>Insu                                                         | pany Paid Life<br>rance | Company Paid Life<br>Insurance |              |  |
| Enrolled Beneficiaries No Beneficiaries Selected Select Beneficiary |                         |                                |              |  |
| ۸ <i>.</i>                                                          | ditional Inform         | ation                          |              |  |
|                                                                     | Cancel                  | Submit                         |              |  |
| Sa                                                                  | ve and Close            |                                |              |  |
| <                                                                   | >                       |                                | $\heartsuit$ |  |

| 4:53      |                                | .1           | II 5G 🗩 |    |
|-----------|--------------------------------|--------------|---------|----|
| $\square$ | Infor H                        | R Talent     | ſ       | 5  |
| ≡         | Open Enrollme                  | ent 2025 For | Yur     | •• |
| :=        | Enrollment<br>Company Paid Emp | loyee Life   |         |    |
| Cor       | npany Paid Life Insur          | ance         |         |    |
| Se        | elected                        |              |         |    |
|           |                                |              |         |    |
|           |                                |              |         |    |
|           |                                |              |         |    |
|           |                                |              |         |    |
|           |                                |              |         |    |
|           |                                |              |         |    |
|           |                                |              |         |    |
|           | Save and Close                 | Ne           | xt      |    |
| <         | >                              |              | $\zeta$ | >  |

Vea Legal Shield Legal y ID Theft Plans, incluyendo el que tiene actualmente. Para completar esta sección siga el **paso 7.** Si no necesita ningún cambio, haga clic en **Next.** Para declinar o renunciar a este plan, seleccione el **Legal Shield Waive plan.** 

13

|            | 4:54                                             | <b>.11 </b> 5G   | •            |
|------------|--------------------------------------------------|------------------|--------------|
| $\bigcirc$ | Infor H                                          | R Talent         | G            |
| ≡          | Open Enrollme                                    | ent 2025 For Yur | •••          |
| =          | Enrollment<br>LegalShield Legal Ai               | nd ID Theft      |              |
| Leg        | erage: Legal Only - Indivi<br>erage Amount: 0.00 | dual Coverage    |              |
|            | Save and Close                                   | Next             |              |
| <          | >                                                |                  | $\heartsuit$ |
|            |                                                  |                  |              |

14 Vea las opciones de membresía de gimnasio, incluyendo la que tiene actualmente. Para completar esta página siga el **paso 7.** Para saltarse la inscripción, haga clic en **Next.** Proceda al **paso 16**.

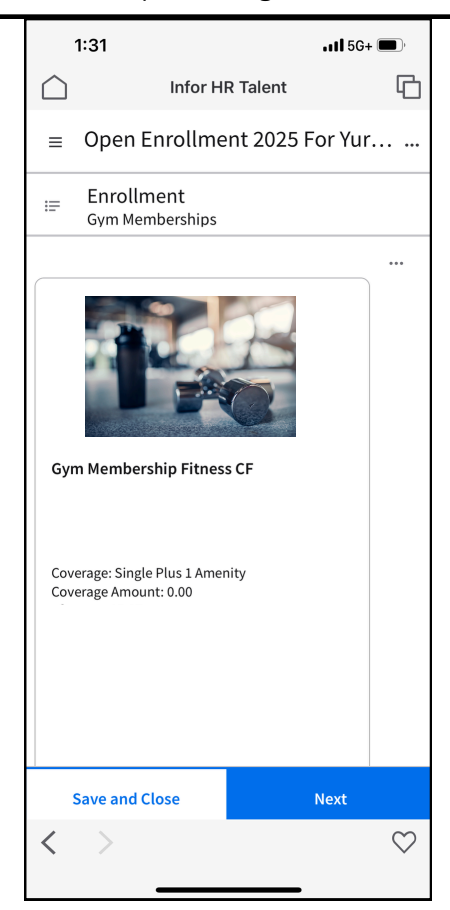

Para revisar sus beneficios seleccionados, toque el icono de elipsis (...), luego toque Selected Benefits. Revise cuidadosamente los beneficios seleccionados y desplacese hacia abajo, luego toque Close. Por último haga clic en Next para continuar.

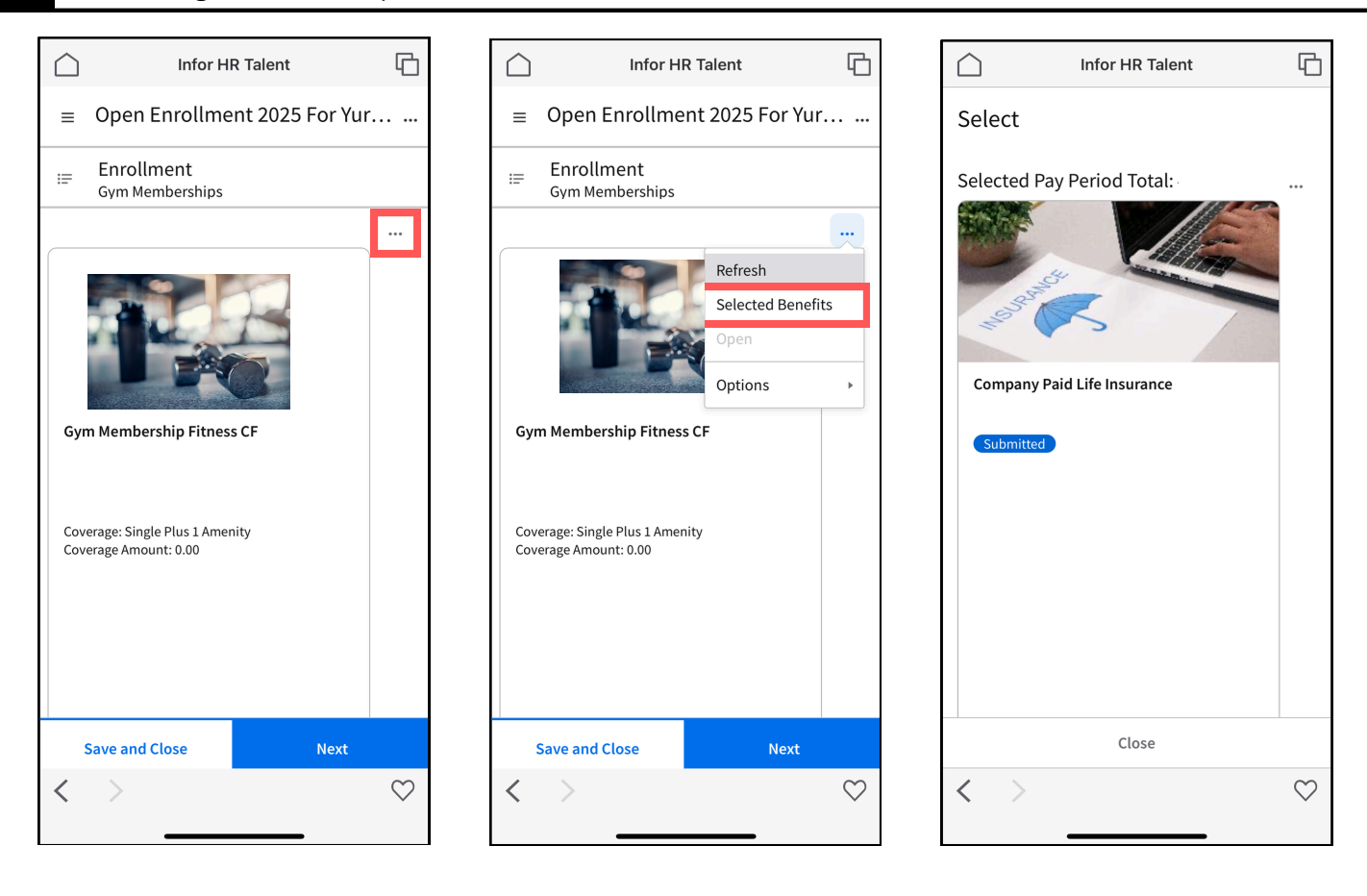

| 1:32 <b>.</b>          |                                    |              |  |
|------------------------|------------------------------------|--------------|--|
| $\bigcirc$             | Infor HR Talent                    | G            |  |
| Select                 |                                    |              |  |
| RosenCa                | re Health Plan                     | 1            |  |
|                        |                                    |              |  |
| Submitte<br>All eligib | ed<br>le dependents are enrolled   |              |  |
| Coverage:<br>Coverage  | Associate + Spouse<br>Amount: 0.00 |              |  |
|                        |                                    |              |  |
|                        |                                    |              |  |
|                        |                                    |              |  |
|                        |                                    |              |  |
|                        |                                    |              |  |
|                        |                                    |              |  |
|                        |                                    |              |  |
|                        | Withdraw                           | J            |  |
|                        | < ⊲ ⊳ >  20                        | <b>.</b>     |  |
|                        |                                    |              |  |
| Close                  |                                    |              |  |
| $\langle \rangle$      |                                    | $\heartsuit$ |  |
|                        |                                    |              |  |

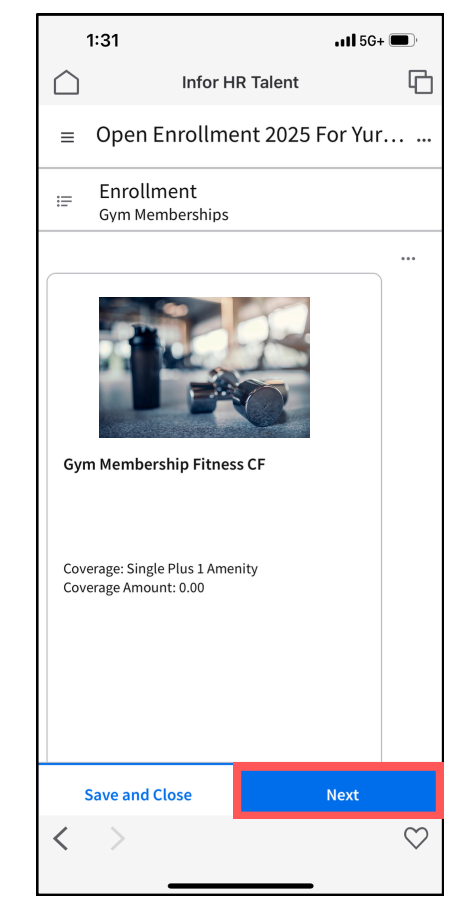

16

Revise el resumen de costo de los planes que eligió. Haga clic en **Submit** para continuar. **Escriba su primer nombre y apellido para firmar electrónicamente**, y la fecha de hoy. Haga clic en **Submit** para finalizar su inscripción abierta. Por último, haga clic en **View Confirmation** y revise para comprobar la exactitud.

| 4:54 Infor HR Talent                                                                                                    |                      |                                       |              |              |            |                |
|----------------------------------------------------------------------------------------------------|----------------------|---------------------------------------|--------------|--------------|------------|----------------|
| Infor HR Talent   □   □   □   □   □   □   □   □   □   □   □   □   □   □   □   □   □   □   □   □   □   □   □   □   □   □   □   □   □   □   □   □   □   □   □   □   □   □   □   □   □   □   □   □   □    □   □   □   □   □   □   □   □   □   □   □   □   □   □   □   □   □   □   □   □   □   □   □    □   □   □   □   □   □   □   □   □   □   □   □   □   □   □   □   □   □   □   □   □   □   □                                                                                                    | 4:54                 |                                       | <b>1 </b> 5G | <b>,</b>     | 2          | 1:54           |
| ■ Open Enrollment 2025 For Yur   □ Open Enrollment 2025 For Yur     □ Open Enrollment 2025 For Yur     □ Detail   Cost Summary   Pay Period   Cost /   Percent   Type   Health   Dental   0.00   Vision   Company Paid   0.00   Employee   LegalShield Legal   and ID Theft   Gym Memberships   0.00   Pay Period Total     Next     Save and Close     Next                                                                                                    |                      | or HR Talent                          |              | G            | $\bigcirc$ |                |
| Image: Seview your elections and click Sub   Image: Seview your elections and click Sub   Image: Seview your elections and click Sub   Image: Seview your elections and click Sub   Cost Summary   Pay Period   Image: Seview your elections and click Sub   Pay Period   Image: Seview your elections and click Sub   Pay Period   Image: Seview your elections and click Sub   Pay Period   Image: Seview your elections and click Sub   Pay Period   Image: Seview your elections and click Sub   Image: Seview your elections and click Sub   Pay Period   Image: Seview your elections and click Sub   Image: Seview your elections and click Sub   Image: Seview your elections and c                                                                                                    | ≡ Open Enrol         | lment 2025                            | For Yur.     |              | ≡          | Open Er        |
| Cost Summary       Pay Period       Cost /       Percent       Type       Health       Dental     0.00       Vision       Company Paid       LegalShield Legal       and ID Theft       Gym Memberships       Pay Period Total                                                                                                    | ≔ Review you         | ≅ Review your elections and click Sub |              |              | =          | Review y       |
| Cost Summary     Rosen Hores S       Pay Period     Submit Yo       You must click S     You must click S       Percent     Submit       Type     Employee       Health     Cost Summit       Dental     0.00       Vision     Cost Summit       Company Paid     0.00       Employee Life     0.00       LegalShield Legal     0.00       and ID Theft     0.00       Gym Memberships     0.00       Pay Period Total     Save and Close       Next     Save and                                                                                                    |                      |                                       |              |              |            |                |
| Pay Period  Cost / Percent Type Employee Health Dental 0.00 Vision Company Paid Company Paid Com | Cost Summary         |                                       |              |              | Rosen      | HOTELS & RES   |
| Cost / You must click S   Percent Submit   Type Employee   Health 0.00   Dental 0.00   Vision Pay Period   Company Paid 0.00   Employee Life 0.00   LegalShield Legal 0.00   and ID Theft 0.00   Gym Memberships 0.00   Pay Period Total Next   Save and Close   Next Save and Close                                                                                                    | Pay Period           |                                       |              |              | Subr       | nit Your       |
| Percent     Submit       Type     Employee       Health     0.00       Vision     0.00       Company Paid     0.00       Employee Life     0.00       LegalShield Legal     0.00       and ID Theft     0.00       Gym Memberships     0.00       Pay Period Total     Vision       Save and Close     Next                                                                                                    |                      | Cost /                                |              |              | You mu     | ist click SUBM |
| Type     Employee       Health     0.00       Vision     Pay Period       Company Paid     0.00       Employee Life     0.00       LegalShield Legal     0.00       and ID Theft     0.00       Gym Memberships     0.00       Pay Period Total     Vision       Save and Close     Next       Save and Close     Next                                                                                                    |                      | Percent                               |              |              | S          | ubmit          |
| Health Dental 0.00 Vision Company Paid Employee Life 0.00 Employee Life 0.00 and ID Theft 0.00 Pay Period Total  Save and Close Next Save and                                                                                                    | Туре                 | Employee                              |              |              |            |                |
| Dental     0.00       Vision     Pay Period       Company Paid     0.00       Employee Life     0.00       LegalShield Legal     0.00       and ID Theft     0.00       Gym Memberships     0.00       Pay Period Total     Dental       Save and Close     Next       Save and Close     Next                                                                                                    | Health               |                                       |              |              | Cost       | Summa          |
| Vision Company Paid Employee Life LegalShield Legal and ID Theft Gym Memberships 0.00 Pay Period Total  Save and Close Next Save and                                                                                                    | Dental               | 0.00                                  |              |              |            |                |
| Company Paid     0.00       Employee Life     0.00       LegalShield Legal     0.00       and ID Theft     0.00       Gym Memberships     0.00       Pay Period Total     Dental       Vision     Save and Close       Next     Save and       Image: Save and Close     Image: Save and                                                                                                    | Vision               |                                       |              |              | Pay Per    | riod           |
| Employee Life                                                                                                    | Company Paid         | 0.00                                  |              |              |            |                |
| LegalShield Legal     0.00       and ID Theft     0.00       Gym Memberships     0.00       Pay Period Total     Dental       Save and Close     Next       Save and Close     Next                                                                                                    | Employee Life        | 0.00                                  |              |              |            |                |
| and ID Theft     Type       Gym Memberships     0.00       Pay Period Total     Health       Save and Close     Next       Save and Close     Next                                                                                                    | LegalShield Legal    | 0.00                                  |              |              |            |                |
| Gym Memberships     0.00     Health       Pay Period Total     Dental       Vision     Vision                                                                                                    | and ID Theft         | 0.00                                  |              |              | Туре       |                |
| Pay Period Total     Dental       Save and Close     Next       Save and Close     Save and       Save and Close     Save and                                                                                                    | Gym Memberships 0.00 |                                       |              |              | Health     |                |
| Save and Close     Next     Save and       <                                                                                                    | Pay Period Total     |                                       |              |              | Dental     |                |
| Save and Close     Next     Save and       <                                                                                                    |                      |                                       |              |              | Vision     |                |
| $\langle \rangle$ $\otimes$ $\langle \rangle$                                                                                                    | Save and Close       |                                       | Next         |              | 5          | Save and Clo   |
|                                                                                                    | < >                  |                                       |              | $\heartsuit$ | <          | >              |

| 4:54                           | •11 5G 🔲 '              |  |  |  |  |
|--------------------------------|-------------------------|--|--|--|--|
| nfoi                           | r HR Talent             |  |  |  |  |
| ≡ Open Enrollr                 | ment 2025 For Yur       |  |  |  |  |
| ≔ Review your e                | elections and click Sub |  |  |  |  |
| (Pr<br>Rosen Hotels & Resorts* | Rosen Hotels & Resorts" |  |  |  |  |
| Submit Your Enro               | llment                  |  |  |  |  |
| You must click SUBMIT to fir   | nish your enrollment.   |  |  |  |  |
| Submit                         |                         |  |  |  |  |
| Cost Summary<br>Pay Period     |                         |  |  |  |  |
|                                | Cost /                  |  |  |  |  |
|                                | Percent                 |  |  |  |  |
| Туре                           | Employee                |  |  |  |  |
| Health                         |                         |  |  |  |  |
| Dental                         | 0.00                    |  |  |  |  |
| Vision                         |                         |  |  |  |  |
| Save and Close                 | Next                    |  |  |  |  |
| < >                            | $\heartsuit$            |  |  |  |  |
|                                |                         |  |  |  |  |
|                                |                         |  |  |  |  |

| 4:55    |                                         | •11 5G 🔳              |  |  |  |
|---------|-----------------------------------------|-----------------------|--|--|--|
| Ĺ       | Infor HR Talent                         |                       |  |  |  |
| :       | ≡ Open Enrollme                         | nt 2025 For Yur       |  |  |  |
|         | Review your electronic                  | ctions and click Sub  |  |  |  |
|         | Submit                                  |                       |  |  |  |
|         | Click Submit to confirm you<br>benefits | are submitting your   |  |  |  |
| ¢)<br>Y | Type your first and last n<br>sign.     | ame to electronically |  |  |  |
| (       | Signature                               |                       |  |  |  |
| (       | Date                                    |                       |  |  |  |
| P<br>   | E                                       | 1                     |  |  |  |
|         |                                         |                       |  |  |  |
| i<br>F  | Cancel                                  | Submit                |  |  |  |
| De      | ntal                                    | 0.00                  |  |  |  |
| Vision  |                                         | 1.58                  |  |  |  |
|         | Save and Close Next                     |                       |  |  |  |
| <       | $\checkmark$ > $\heartsuit$             |                       |  |  |  |
|         |                                         |                       |  |  |  |

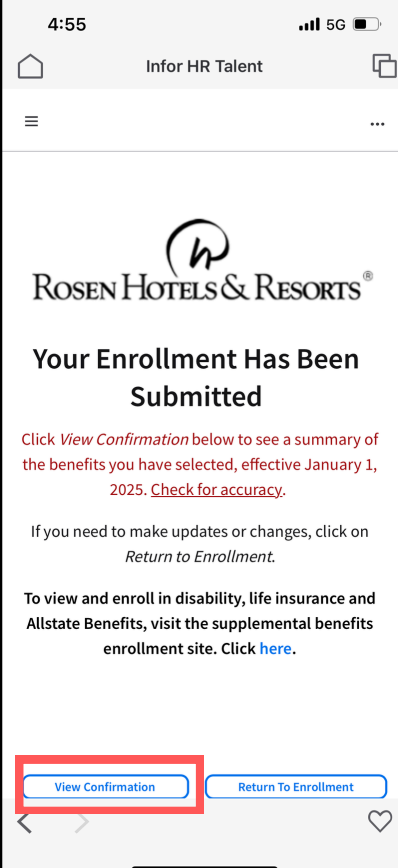